# การตั้งค่าการใช้งาน Windows Live Mail (POP3, IMAP)

<u>ชั้นตอนที่ 1</u> เปิดโปรแกรม Windows Live Mail ขึ้นมาจะปรากฎหน้าจอดังภาพ จากนั้นให้ทำการกรอกข้อมูล อีเมลแอดเดรส: ใส่ user อีเมล์ที่ใช้งานตามด้วย @domain name (ชื่อโดเมนที่ใช้งาน) รหัสผ่าน: ใส่รหัสผ่านที่ใช้กับอีเมล์ข้างต้น

ชื่อที่แสดงสำหรับข้อความที่คุณส่ง: ใส่ชื่อที่ต้องการใช้สำหรับในการส่งอีเมล์

ติ๊กถูกที่หน้าช่องกำหนอการตั้งค่าเซิร์ฟเวอร์ด้วยตนเอง

จากนั้นคลิกที่ปุ่มถัดไป

| 🗊 Windows Live Mail                                                                                                    | X .                                                                                                    |
|----------------------------------------------------------------------------------------------------|----------------------------------------------------------------------------------------------------|
| เพิ่มบัญชีอีเมลของคุณ                                                                                                  |                                                                                                    |
| อีเมลแอดเดรส:<br>user@thnic.in.th<br>รับอีเมลแอดเดรส Windows Live<br>รหัสผ่าน:<br><br>รหัสผ่านนี้<br>ชื่อที่แสดงสำหรับ | บัญชีอีเมลโดยส่วนใหญ่สามารถใช้งานร่วมกับ<br>Windows Live Mail ได้ รวมถึง<br>Hotmail<br>Gmail<br>และบัญชีอื่นๆ |
| ข้อความทีคุณส่ง:<br>Your Name                                                                                          |                                                                                                    |
| 🗹 กำหนดการตั้งค่าเซิร์ฟเวอร์ด้วยตนเอง                                                                                  |                                                                                                    |
|                                                                                                    | ียกเล็ก ถัดไป                                                                                                 |

<u>ขึ้นตอนที่ 2</u> ทำการตั้งค่าสำหรับการใช้งานอีเมล์ ใช้งานผ่านระบบ IMAP ตั้งค่าตามข้อ 2.1 ใช้งานผ่านระบบ POP ตั้งค่าตามข้อ 2.2

### <u>ขั้นตอนที่ 2.1 (สำหรับการใช้งานผ่านระบบ IMAP)</u>

ส่วนข้อมูลเซิร์ฟเวอร์ขาเข้า

ชนิดเซิร์ฟเวอร์: ให้เลือกเป็น IMAP

เซิร์ฟเวอร์แอดเดรส: ใส่ thmail.thnic.co.th พอร์ต: ใส่ 993

ติกถูกหน้าช่อง ต้องใช้การเชื่อมต่อที่ปลอดภัย (SSL)

ตรวจสอบความถูกต้องโดยใช้: ให้เลือกเป็น ข้อความธรรมดา

ชื่อผู้ใช้สำหรับเข้าสู่ระบบ: ใส่ user อีเมล์ที่ใช้งานตามด้วย @domain name (ชื่อโดเมนที่ใช้งาน)

ส่วนข้อมูลเซิร์ฟเวอร์ขาออก

เซิร์ฟเวอร์แอดเดรส: ใส่ thmail.thnic.co.th พอร์ต: ใส่ 465

ติ๊กถูกหน้าช่อง ต้องใช้การเชื่อมต่อที่ปลอดภัย (SSL)

ติ๊กถูกหน้าช่อง ต้องมีการตรวจสอบความถูกต้อง

จากนั้นคลิกที่ปุ่มถัดไป

| Windows Live Mail                                                           |                              |                                                                     |        |
|-----------------------------------------------------------------------------|------------------------------|---------------------------------------------------------------------|--------|
| <b>กำหนดการตั้งค่าเซิร์ฟเ</b><br>หากคุณไม่ทราบการตั้งค่าเซิร์ฟเวอร์อีเมลของ | <b>วอร์</b><br>เคณ ให้ติดต่อ | ISP หรือผู้ดูแลเครือข่ายของคุณ                                      |        |
| ข้อมูลเซิร์ฟเวอร์ขาเข้า                                                     |                              | ข้อมูลเซิร์ฟเวอร์ขาออก                                              |        |
| ชนิดเซิร์ฟเวอร์:                                                            |                              | เซิร์ฟเวอร์แอดเดรส:                                                 | พอร์ต: |
| IMAP                                                                        | -                            | thmail.thnic.co.th                                                  | 465    |
| เซิร์ฟเวอร์แอดเดรส:                                                         | พอร์ต:                       | ✓ ต้องใช้การเชื่อมต่อที่ปลอดภัย (SSL) ✓ ต้องมีการตรวจสอบความถูกต้อง |        |
| thmail.thnic.co.th                                                          | 993                          |                                                                     |        |
| ⊻] ตองโชการเชอมตอทบลอดสย (SSL)<br>ตรวจสอบความถูกต้องโดยใช้:                 |                              |                                                                     |        |
| ข้อความธรรมดา                                                               | -                            |                                                                     |        |
| ชื่อผู้ใช้สำหรับเข้ <del>า</del> สู่ระบบ:                                   |                              |                                                                     |        |
| user@thnic.in.th                                                            |                              |                                                                     |        |

### <u>ชั้นตอนที่ 2.2 (สำหรับการใช้งานผ่านระบบ POP)</u>

## ส่วนข้อมูลเชิร์ฟเวอร์ขาเข้า

ชนิดเซิร์ฟเวอร์: ให้เลือกเป็น POP

เซิร์ฟเวอร์แอดเดรส: ใส่ thmail.thnic.co.th พอร์ต: ใส่ 995

ติกถูกหน้าช่อง ต้องใช้การเชื่อมต่อที่ปลอดภัย (SSL)

ตรวจสอบความถูกต้องโดยใช้: ให้เลือกเป็น ข้อความธรรมดา

ชื่อผู้ใช้สำหรับเข้าสู่ระบบ: ใส่ user อีเมล์ที่ใช้งานตามด้วย @domain name (ชื่อโดเมนที่ใช้งาน)

ส่วนข้อมูลเซิร์ฟเวอร์ขาออก

เซิร์ฟเวอร์แอดเดรส: ใส่ thmail.thnic.co.th พอร์ต: ใส่ 465

ติกถูกหน้าช่อง ต้องใช้การเชื่อมต่อที่ปลอดภัย (SSL)

ดิ๊กถูกหน้าช่อง ต้องมีการตรวจสอบความถูกต้อง

#### จากนั้นคลิกที่ปุ่มถัดไป

| 🦻 Windows Live Mail                                                                    |                                                                             | X      |
|----------------------------------------------------------------------------------------|-----------------------------------------------------------------------------|--------|
|                                                                                        |                                                                             |        |
| <b>กำหนดการตั้งค่าเซิร์ฟเวอร์</b><br>หากคุณใม่ทราบการตั้งค่าเซิร์ฟเวอร์อีเมลของคุณ ให้ | ้เด็ดต่อ ISP หรือผู้ดูแลเครือข่ายของคุณ                                     |        |
| ข้อมูลเซิร์ฟเวอร์ขาเข้า                                                                | ข้อมูลเซิร์ฟเวอร์ขาออก                                                      |        |
| ชนิดเซิร์ฟเวอร์:                                                                       | เซิร์ฟเวอร์แอดเดรส:                                                         | พอร์ต: |
| POP                                                                                    | thmail.thnic.co.th                                                          | 465    |
| เซิร์ฟเวอร์แอดเดรส: พอ                                                                 | ✓ ต้องใช้การเชื่อมต่อที่ปลอดภัย (SSL)<br>รัต: ✓ ต้องมีการตรวจสอบความถูกต้อง |        |
| thmail.thnic.co.th 995                                                                 | <u>i</u>                                                                    |        |
| ⊻ ต่องไชการเชอมต่อที่ปลอดภัย (SSL) ตรวจสอบความถูกต้องโดยใช้:                           |                                                                             |        |
| ข้อความธรรมดา                                                                          | <b>•</b>                                                                    |        |
| ชื่อผู้ใช้สำหรับเข้าสู่ระบบ:                                                           |                                                                             |        |
|                                                                                        |                                                                             |        |

<u>ชั้นตอนที่ 3</u> เมื่อทำการตั้งค่าเสร็จสิ้นแล้วจะปรากฎภาพดังนี้ ให้คลิกปุ่ม เสร็จสิ้น เพื่อจบการตั้งค่า

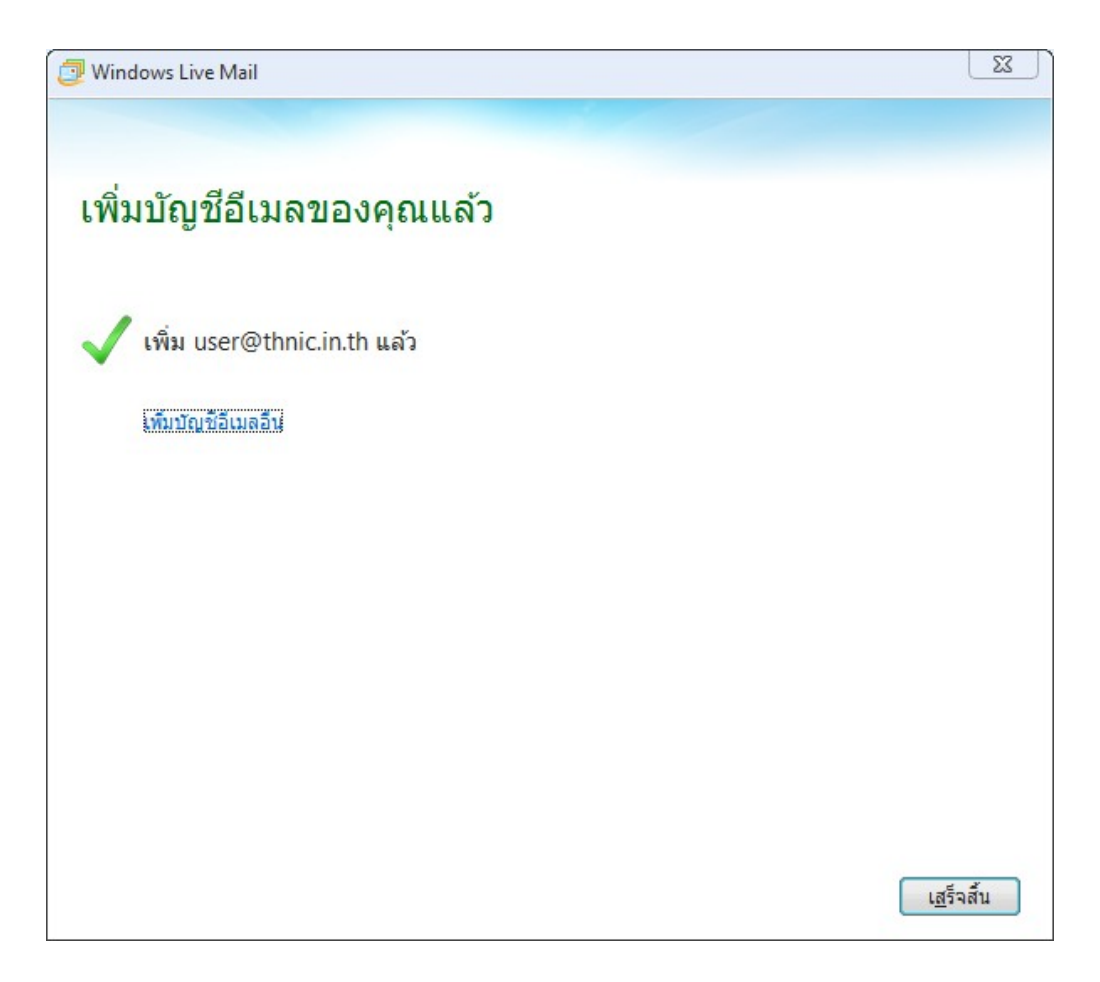